| C                                | OIIB/                                                           | BIIE                                        | C                                                                                   | Man<br>Visado E                          | ual de<br>lectrónico |
|----------------------------------|-----------------------------------------------------------------|---------------------------------------------|-------------------------------------------------------------------------------------|------------------------------------------|----------------------|
|                                  |                                                                 |                                             |                                                                                     |                                          |                      |
|                                  |                                                                 |                                             |                                                                                     |                                          |                      |
|                                  |                                                                 |                                             |                                                                                     |                                          |                      |
|                                  |                                                                 |                                             |                                                                                     |                                          |                      |
| HISTORIA                         |                                                                 |                                             |                                                                                     |                                          |                      |
| HISTORIA                         | L DE REVISIONES                                                 | Responsable de                              | Responsable de                                                                      | Comentarios                              |                      |
| HISTORIA                         | L DE REVISIONES<br>Fecha aprobación                             | Responsable de<br>Realización               | Responsable de<br>Aprobación                                                        | Comentarios                              |                      |
| HISTORIA<br>Revisión<br>00       | L DE REVISIONES<br>Fecha aprobación<br>23/09/2008               | Responsable de<br>Realización<br>BMC        | Responsable de<br>Aprobación<br>Comité Integrado                                    | Comentarios                              |                      |
| HISTORIA<br>Revisión<br>00<br>01 | L DE REVISIONES<br>Fecha aprobación<br>23/09/2008<br>Nov / 2008 | Responsable de<br>Realización<br>BMC<br>BMC | Responsable de         Aprobación         Comité Integrado         Comité Integrado | Comentarios<br>Tramitaciones Telemáticas |                      |

СВВ

Colegio Oficial de Ingenieros Industriales de Bizkaia Bizkaiko Industri Ingeniarien Elkargo Ofiziala

# Indice

1.Introducción
2.Acceso a la Web-Visado Electrónico
3.Conceptos Básicos
4.Solicitud de Visado
5.Solicitudes en Tramitación
6.Descarga del Documento Visado
7.Administraciones sin Tramitación Telemática
8.Anexos

a.Requisitos
b.Creación del Documento a Visar
c. Validación de Firmas Electrónicas

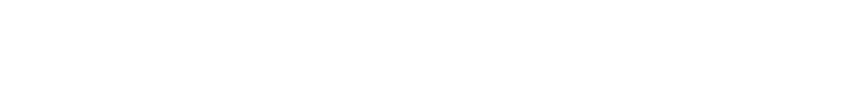

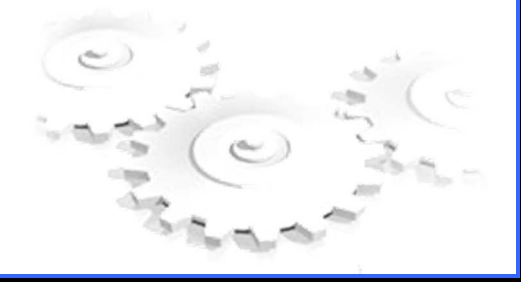

## 1. INTRODUCCIÓN

El presente manual pretende constituir una guía de ayuda para el correcto uso y aplicación de la herramienta de visado electrónico del Colegio Oficial de Ingenieros Industriales de Bizkaia (COIIB).

En este documento se describen los pasos a seguir para poder enviar a través de la Web una Solicitud de Visado electrónica al COIIB y optar por el envío de documentación para su visado bien en papel (visado tradicional), bien en formato pdf (visado electrónico).

# 2. ACCESO A LA WEB-VISADO ELECTRÓNICO

Para acceder a la aplicación de **VISADO ELECTRÓNICO (TRAMITACIÓN ON-LINE)**, el colegiado deberá proceder a su identificación en la web del colegio <u>https://www.coiib.eus</u> mediante:

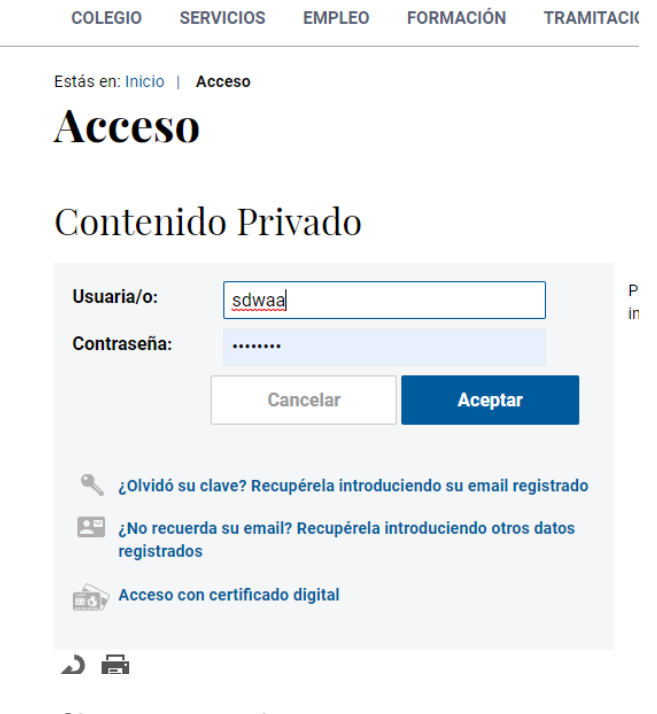

- Claves personales
  - Usuario
  - Contraseña
- Certificado de firma electrónica reconocida. Son válidos para esta aplicación los certificados digitales reconocidos como DNIe, Izenpe o FNMT

Una vez introducidos datos de usuario y contraseña o certificado digital, estaremos logueados (nos aparece la opción de desconectar, eso indica que estamos conectados)

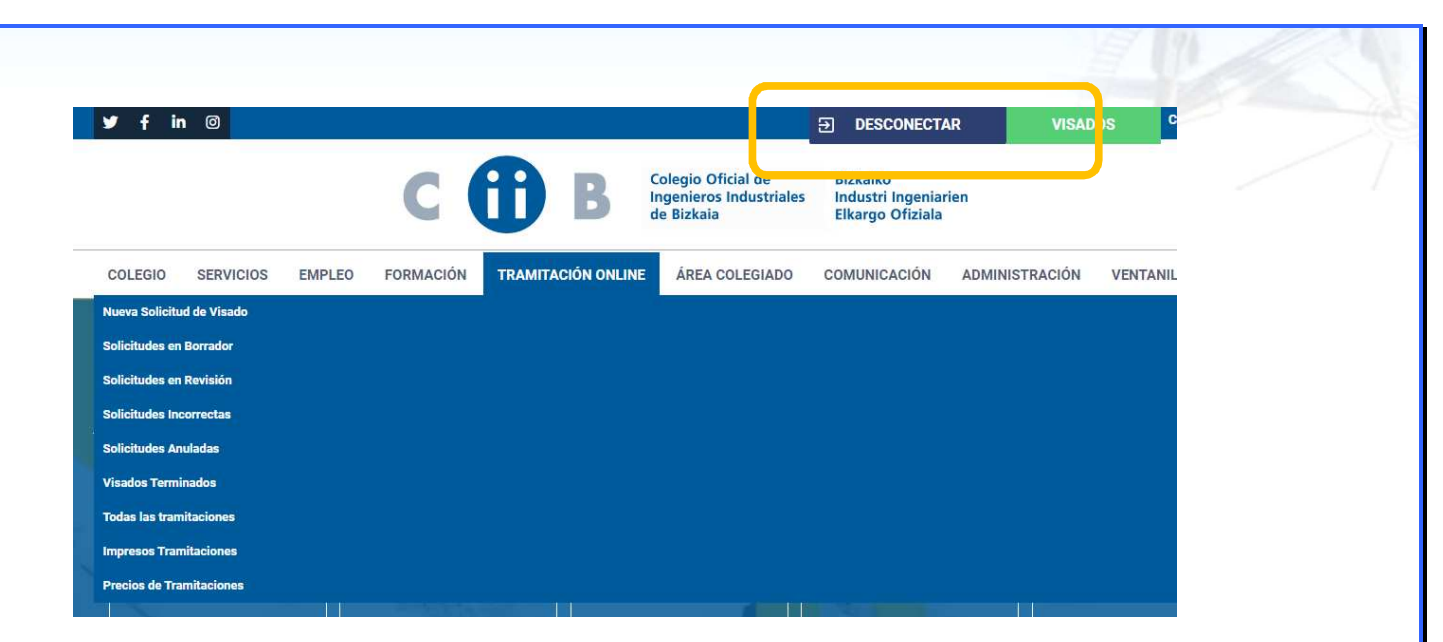

También se puede acceder vía el botón verde, que lleva a las solicitudes en borrador, pero en mejor el acceso mediante TRAMITACIÓN ONLINE -> Nueva solicitud de visado

|                 |              |        |          | U       |             | de Bizk |
|-----------------|--------------|--------|----------|---------|-------------|---------|
| COLEGIO         | SERVICIOS    | EMPLEO | FORMACIÓ | TRAMITA | CIÓN ONLINE | Á       |
| Nueva Solicitu  | ıd de Visado |        |          |         |             |         |
| Solicitudes en  | Borrador     | -      |          |         |             |         |
| Solicitudes en  | Revisión     |        |          |         |             |         |
| Solicitudes Inc | correctas    |        |          |         |             |         |
| Solicitudes An  | uladas       |        |          |         |             |         |
| Visados Termi   | inados       |        |          |         |             |         |
| Todas las tran  | nitaciones   |        |          |         |             |         |
| Impresos Tran   | nitaciones   |        |          |         |             |         |
| Precios de Tra  | mitaciones   |        |          |         |             |         |

Para acceder a sus funcionalidades, el colegiado deberá constar en las BBDD del Colegio como **visador** en activo, o solicitarlo así al Área de Tramitaciones del COIIB, para lo cual deberá entregar la documentación exigida en el Procedimiento de Visados.

El siguiente link es un breve recordatorio de la tramitación y el ejercicio profesional: Tramitación online - COIIB. Colegio oficial de Ingenieros Industriales de Bizkaia

Y este, los impresos necesarios, Impresos Tramitaciones - COIIB. Colegio oficial de Ingenieros Industriales de Bizkaia

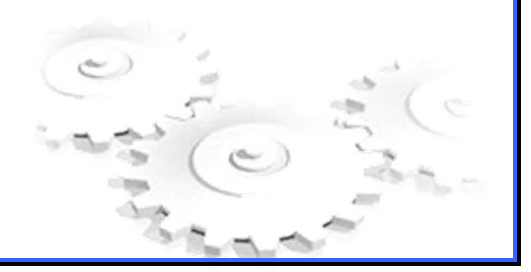

Los visados van pasando por una serie de estados, desde revisión administrativa, revisión técnica, estado visado y finalmente estado sellado.

| COLEGIO       | SERVICIOS     | EMPLEO | FORMACIÓN | TRAMITACIÓN ONLINE | ÁF |
|---------------|---------------|--------|-----------|--------------------|----|
| Nueva Solici  | tud de Visado |        |           |                    |    |
| Solicitudes e | en Borrador   |        |           |                    |    |
| Solicitudes e | en Revisión   |        |           |                    |    |
| Solicitudes I | ncorrectas    |        |           |                    |    |
| Solicitudes A | Anuladas      |        |           |                    |    |
| Visados Terr  | ninados       |        |           |                    |    |
| Todas las tra | mitaciones    |        |           |                    |    |
| Impresos Tra  | amitaciones   |        |           |                    |    |
| Precios de T  | ramitaciones  |        |           |                    |    |

El colegiado trabajará habitualmente con 2 de estos menús:

- Solicitudes en borrador: en dicho estado se encuentra un trabajo completamente rellenado en todos sus campos, que aún no se ha enviado al Colegio a tramitar ni tampoco se le ha adjuntado el documento a tramitar
- Visados terminados: en dicho menú se encuentran todos los trabajos ya finalizados (visados y sellados), y es el menú desde el cual el usuario accederá al trabajo para descargarse el pdf sellado por el Colegio
- Visados Incorrectos: en dicho estado se encuentra el trabajo que requiere alguna subsanación y se ha devuelto al autor para su revisión

## 3. CONCEPTOS BÁSICOS

**Tramitación Relacionada,** es aquel trabajo que ha sido visado anteriormente por el COIIB, y que se ve completado o complementado con el nuevo trabajo presentado. Ej: Proyectos Básicos o Anteproyectos, al presentar el Proyecto de Ejecución, el Proyecto cuando lo que se presenta son Anexos, Separatas o Certificados Finales de Obra.

**Titular y Peticionario** de un proyecto son los propietarios o los clientes finales de la obra, instalación o servicio sobre el que trata el trabajo que se presenta a visar.

**Emplazamiento**, corresponde a la ubicación de la obra, instalación, local, edificio, terreno u otro lugar donde se localizan los trabajos descritos en la documentación presentada.

# 4. SOLICITUD DE VISADO

Una vez el colegiado haya accedido a la aplicación deberá seleccionar **nueva solicitud de visado** De este modo, iniciará un formulario web que consta primero de una identificación del modo de ejercicio y tipo de servicio y posteriormente la propia identificación del trabajo, titulares(es), emplazamiento, destinos etc, en forma de pestañas

# Nueva Solicitud de Visado

| Guardar 💾 Guard | ar y nuevo 🛛 🐣 Guardar y volver 🕒      | Volver           |        |  |
|-----------------|----------------------------------------|------------------|--------|--|
| Datos Genera    | es                                     |                  |        |  |
| A El primero pa | so para crear una tramitación es "Apli | ar" el servicio. |        |  |
| Servicio: *     |                                        |                  | Aplice |  |
| Estado:         | Borrador                               |                  |        |  |
| Fecha alta: *   | 02/03/2021 9:40:06                     |                  |        |  |
| Título: *       |                                        |                  |        |  |

En la mayoría de menús existe o un buscador o un desplegable, identificamos el servicio

| Servicio                                         |  |
|--------------------------------------------------|--|
| Certificado de Acreditación de Experiencia       |  |
| Certificado de Cualificación Profesional         |  |
| Control Documental                               |  |
| Libros de Ordenes e Incidencias                  |  |
| Registro Documental                              |  |
| Verificación de Informe Final de Gestión de RCDs |  |
| Visado                                           |  |

Y damos a **Aplicar** Asimismo ponemos el título de la tramitación

## El proceso consta de pestañas, se identifican como:

Datos Generales (pestaña 1) Terceros (pestaña 2) Documentos (pestaña 3) Expediente (pestaña 4) Histórico (pestaña 5) Honorarios (pestaña 6)

Nos centraremos en las pestañas 1, 2 y 3 que son obligatorias, la pestaña Expediente es para ver todo el expediente de una tramitación, y la pestaña honorarios es para que un colegiado nos indique que cobremos sus honorarios por ese trabajo al cliente

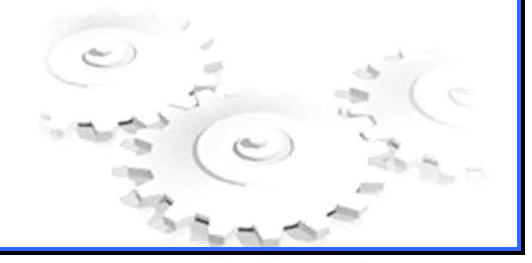

| Datos Generales                                                                                                    |                                                                     |                  |     |   |
|----------------------------------------------------------------------------------------------------|---------------------------------------------------------------------|------------------|-----|---|
| Servicio: *                                                                                                    | Visado                                                              |                  | ⊻ ∎ |   |
| Estado:                                                                                                    | Borrador                                                            |                  |     |   |
| Fecha alta: *                                                                                                    | 02/03/2021 9:40:06                                                  |                  |     |   |
| Fítulo: *                                                                                                    | proyecto de instalación de gas para                                 |                  |     |   |
| Colegiados                                                                                                    | CCEROS / DOCUMENTOS / EXPEDIENTE / HISTORIC                         | O / HONORARIOS / |     |   |
| Colegiados<br>Quién abona: ® <sub>Colegia</sub><br>Colegiado:                                                                       | do O Cliente                                                        | 0 / HONORARIOS / |     |   |
| Colegiados<br>Quién abona: ® <sub>Colegia</sub><br>Colegiado:<br>Entidad: *                                                         | do O Cliente                                                        | U / HONORARIOS / |     |   |
| Colegiados<br>Quién abona: ® Colegia<br>Colegiado:<br>Entidad: *<br>% de Participación: *                                           | do O Cliente Por Cuenta Propia 100                                  | HONORARIOS /     |     |   |
| Colegiados<br>Quién abona: ® Colegia<br>Colegiado:<br>Entidad: *<br>% de Participación: *<br>Condición de pago: *                   | do O Cliente Por Cuenta Propia 100 Seleccione una condición de pago | W                |     | • |
| Colegiados<br>Quién abona: @ Colegia<br>Colegiado:<br>Entidad: *<br>% de Participación: *<br>Condición de pago: *<br>Observaciones: | do O Cliente Por Cuenta Propia 100 Seleccione una condición de pago | O / HONORARIOS / |     | • |

#### Datos Generales, Colegiados, (Pestaña 1)

En este apartado, se introducirán casi todos los datos de la tramitación

- Quien abona (Colegiado o Cliente)
- Entidad, puede ser por cuenta propia, cuenta ajena o socio de ingeniería (es un desplegable)
- Participación, si el autor es uno, es un 100 %, si fueran 2 al 50 % y si fueran 3, 33%, 33% y 34 %
- Condición de pago.
  - o Cargo en cuenta a alguna de las cuentas del colegiado o su empresa
  - o Transferencia bancaria a la cuenta del COIIB indicada .....6443

| Quién abona:  Colegiac | lo 🔿 Client <mark>e</mark> |  |
|------------------------|----------------------------|--|
| Colegiado:             |                            |  |
| Entidad: *             | Por Cuenta Propia          |  |
| % de Participación: *  | 100                        |  |
|                        |                            |  |

Cuando estemos seguros de estas 4 opciones, aceptamos esta parte:

IT 3.5/5 Rev.02

|                        | Cancelar Ace                                             | ptar                |                   |
|------------------------|----------------------------------------------------------|---------------------|-------------------|
|                        |                                                          |                     |                   |
| OS GENERALES / TERCERO | S / DOCUMENTOS / EXPEDIENTE / HISTO                      | RICO / HUNURARIUS / |                   |
| Colegiados             | S / DOCUMENTOS / EXPEDIENTE / HISTO                      | RICO / HUNURARIUS / |                   |
| OS GENERALES / TERCERO | S / DOCUMENTOS / EXPEDIENTE / HISTO                      | RICO / HUNUKAKIOS / |                   |
| Colegiados             | s / DOCUMENTOS / EXPEDIENTE / HISTO<br>liente<br>Empresa | % Participación     | Condición de pago |

Aquí vemos ya el colegiado con su entidad y condición de pago indicadas, podemos otra vez editar si no hemos equivocado o añadir un nuevo colegiado (Agregar Colegiado)

Si el que abona es cliente, la forma de pago no se elige, por defecto es Trasferencia bancaria

Datos Generales, Tramitación relacionada, (Pestaña 1)

| Tramitación Relacionada                 | 1                                 |     |     |             |
|-----------------------------------------|-----------------------------------|-----|-----|-------------|
| Si es usted el autor de la tramitaciór  | n relacionada, selecciónela.      |     |     |             |
| Tramitación:                            |                                   |     | × 1 | C Relaciona |
| Si no lo es, seleccione el servicio y t | eclee el número de tramitación.   |     |     |             |
| Servicio:                               |                                   | × 📋 |     |             |
| Número tramitación:                     | C Relacion                        | ar  |     |             |
| Documento                               |                                   |     |     |             |
| Tipo solicitud: *                       | ○ Soporte Digital ○ Soporte Papel |     |     |             |
| Urgente: * O Sí ® No                    |                                   |     |     |             |
| Presupuesto:                            |                                   |     | €   |             |
|                                         |                                   |     |     |             |

Si este proyecto está relacionado con algún trabajo anterior, se indicaría en esta parte. (puede ser el Fin de Obra de un Proyecto, etc). Normalmente este apartado no se rellena, ya que la primera vez, no está relacionado con ninguna tramitación anterior.

Asimismo en Documento, simplemente se identifica el tipo de solicitud, que puede ser:

- On Line (se realizará la tramitación por este medio con el documento firmado digitalmente con firma reconocida por el Autor)
- Soporte digital (se realizará la tramitación por este medio, pero el documento no va firmado por el autor, esta opción no se usa habitualmente)
- Soporte papel. (por este medio se obtiene una entrada, pero posteriomente se ha de hacer llegar al colegio la documentación firmada en formato papel)

Se observa que el presupuesto no es necesario en este punto. Asimismo indicar la urgencia (es habitual visar/sellar en 48 h un proyecto, por lo que salvo que no sea necesario, indicar NO URGENTE)

#### Datos Generales, Tipos Documentos / Tipos trabajos, (Pestaña 1)

Seguimos identificando datos generales y en la primera pestaña, en este caso identificaremos el TD y TT, simplemente daremos en agregar Tipo documento / Tipo Trabajo

| Tipos Documentos / Tipos Trabajos | <i>i</i> ;                            |
|-----------------------------------|---------------------------------------|
| No hay ningún registro            |                                       |
|                                   | Agregar Tipo Documento / Tipo Trabajo |

Se abre un desplegable y se elige el que más convenga, daremos a aceptar cuando estemos de acuerdo.

| Tipos Documentos / Tipos Trabajos                                                                           |                                |                       |
|----------------------------------------------------------------------------------------------------|--------------------------------|-----------------------|
| Tipo documento: *                                                                                           |                                | €<br>Cancelar Aceptar |
| Tipo Documento                                                                                              | Cérra<br>Código Tipo Documento |                       |
| proyect                                                                                                    |                                |                       |
| Acta de Aprobación del Plan firmada por ingeniero del Proyecto                                              | AAPI                           |                       |
| Inteproyecto                                                                                                | v                              |                       |
| Asume de Dirección Técnica de Ingeniero de Proyecto                                                         | A                              |                       |
| Asunción de Dirección Técnica de Proyecto No tramitado o<br>ngeniero distinto al autor de proyecto          | AN                             |                       |
| Certificado Fin de <mark>Ob</mark> ra de Proyecto No visado o realizado por<br>écnico o ingeniería distinta | CFON                           |                       |
| Certificado o Proyecto de Registro Industrial                                                               | CRI                            |                       |
| E. Básico de S y S ( realizado por ingeniero autor del proyecto)                                            | EBSI                           |                       |
| E. Básico de S y S (NO realizado por ingeniero autor del<br>rroyecto)                                       | EBSO                           |                       |
| evantamto. Topográfico incluído en el Proyecto                                                              | LT2                            |                       |
| Proyecto                                                                                                    | P                              | ~                     |
| Proyecto Básico                                                                                             | PB                             |                       |
| Proyecto<br>Proyecto Básico<br>Opciones para el Tipo de Docu                                                | PB<br>Jamento                  | ~                     |
|                                                                                                    |                                |                       |

| ipos Document     | os / Tipos Trabajos                          |                  |                |  |
|-------------------|----------------------------------------------|------------------|----------------|--|
| Tipo documento: * | Proyecto                                     |                  |                |  |
| Presupuesto:      |                                              |                  | €              |  |
| Tipo trabajo:     |                                              | v 💼              |                |  |
|                   | Tipo Trabajo                                 | Cod Tipo Trabajo | Cerrar Aceptar |  |
|                   | gas                                          |                  |                |  |
|                   | Aparatos a Gas de Tipo Unico<br>Inst. de Gas | DV2<br>IN9       |                |  |
|                   | Red de Gas                                   | IN14             |                |  |

Tras elegir el tipo de documento, Proyecto en este caso, elegiremos el Tipo de trabajo para ese tipo de documento

| r Aceptar |
|-----------|
| r Aceptar |
| r Aceptar |
| r Aceptar |
|           |
|           |
|           |
|           |
|           |
|           |

Este aspecto tendrá una vez aceptado. Si nos hemos equivocado, tenemos la opción de editarlo o borrar.

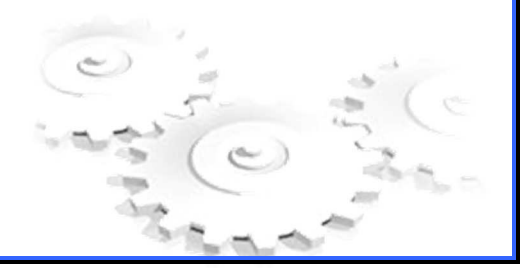

| mplazami  | ento             |     |  |  |
|-----------|------------------|-----|--|--|
| ección: * | Portuondo, nº 17 |     |  |  |
|           |                  |     |  |  |
|           |                  |     |  |  |
| e: O      |                  | ⊻ 📋 |  |  |
| inicipio: |                  |     |  |  |
|           |                  |     |  |  |

Este botón de enviar (recuerda que estás en un formulario web, y rellenas de arriba hacia abajo), es el botón de enviar GENERAL, tras introducir todos los datos, en este punto, si daríamos a enviar, nos indicarían las opciones necesarias no indicadas o elegidas.

| s en: Inicio   Tramitació                  |                                                                |                                     |  |  |
|--------------------------------------------|----------------------------------------------------------------|-------------------------------------|--|--|
|                                            | ón online   Nueva Solicitud de Vi                              | isado                               |  |  |
| ueva Soli                                  | icitud de Vis                                                  | ado                                 |  |  |
|                                            |                                                                |                                     |  |  |
| Guardar 💾 Guardar y                        | nuevo 🛛 🐣 Guardar y volver                                     | Volver                              |  |  |
|                                            |                                                                |                                     |  |  |
| Debe introducir cor<br>Debe introducir cor | no mínimo un organismo de de<br>no mínimo los tipos de cliente | estino.<br>s obligatorios: Titular. |  |  |
|                                            |                                                                |                                     |  |  |
| No se puede guarda                         | ar sin pulsar previamente acep                                 | itar.                               |  |  |
| Datos Generales                            |                                                                |                                     |  |  |
| ervicio: *                                 | Visado                                                         |                                     |  |  |
| stado:                                     | Borrador                                                       |                                     |  |  |
| echa alta: *                               | 02/03/2021 10:13:17                                            |                                     |  |  |
| ítulo: *                                   | Proyecto de instalación de                                     | e gas para nave                     |  |  |
|                                            |                                                                |                                     |  |  |
|                                            |                                                                |                                     |  |  |

Efectivamente, solo hemos rellenado la **Pestaña 1 (Datos generales)**, ahora rellenaremos la de **terceros y la de documentos** 

#### **Terceros (pestaña 2)**

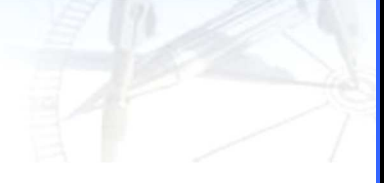

#### **SE IDENTIFICARÁN**

- CLIENTE: (PETICIONARIO Y TITULAR)
- OTROS PROFESIONAL (si lo hay)
- **DESTINO**

| Datos Genera                                                                                                    | les                                          |                                             |
|----------------------------------------------------------------------------------------------------|----------------------------------------------|---------------------------------------------|
| Servicio: *                                                                                                    | Visado                                       |                                             |
| Estado:                                                                                                    | Borrador                                     |                                             |
| Fecha alta: *                                                                                                    | 02/03/2021 10:13:17                          |                                             |
| Título: *                                                                                                    | Proyecto de instalación de gas para nave     |                                             |
|                                                                                                    |                                              |                                             |
| TOS GENERALES                                                                                                    | / TERCEROS / DOCUMENTOS / EXPEDIENTE / HISTÓ | RICO / HONORARIOS /                         |
|                                                                                                    |                                              |                                             |
| Clientes: Pet                                                                                                    | cionario y Titular                           |                                             |
|                                                                                                    |                                              |                                             |
| No hay ningún re                                                                                                    | gistro                                       |                                             |
|                                                                                                    | <ul> <li>Lowing</li> </ul>                   |                                             |
|                                                                                                    |                                              | Agregar clientes Peticionario y Titular     |
|                                                                                                    |                                              |                                             |
|                                                                                                    |                                              |                                             |
| Otros profes                                                                                                    | ionales                                      |                                             |
| Otros profes                                                                                                    | ionales                                      |                                             |
| Otros profes                                                                                                    | gistro                                       |                                             |
| Otros profes                                                                                                    | gistro                                       |                                             |
| Otros profes                                                                                                    | gistro                                       | Agregar otro profesional                    |
| Otros profesional de la constanta de la constanta de la consta | gistro                                       | Agregar otro profesional                    |
| Otros profes<br>No hay ningún re<br>Destinos                                                                                                    | gistro                                       | Agregar otro profesional                    |
| Otros profesi<br>No hay ningún re<br>Destinos                                                                                                    | gistro                                       | Agregar otro profesional                    |
| Otros profesi<br>No hay ningún re<br>Destinos                                                                                                    | gistro                                       | Agregar otro profesional                    |
| Otros profes<br>No hay ningún re<br>Destinos<br>No hay ningún re                                                                                                    | gistro                                       | Agregar otro profesional                    |
| Otros profes<br>No hay ningún re<br>Destinos<br>No hay ningún re                                                                                                    | gistro                                       | Agregar etro profesional<br>Agregar Destino |
| Otros profes<br>No hay ningún re<br>Destinos<br>No hay ningún re                                                                                                    | gistro                                       | Agregar otro profesional Agregar Destino    |

Seguimos en los datos generales, ahora identificaremos a los terceros, que son:

- Peticionario y Titular (datos del cliente)
- Otros Profesionales (si hubiera)
- Destinos (a quien va dirigida la tramitación, p.e Ayuntamiento...)

Peticionario y Titular. El peticionario es el que encarga el trabajo (cliente) y el Titular el es dueño de dicho trabajo encargado (también cliente, aunque se da el caso que ambas figuras puedan ser diferentes)

Ha de existir ambas, tanto el Peticionario como el Titular y la suma de porcentajes de ambos ha de ser 100 %

Comenzamos, AGREGANDO

| ay ningún registro                                                                                                    |                                                                                                    |                                                |
|----------------------------------------------------------------------------------------------------|----------------------------------------------------------------------------------------------------|------------------------------------------------|
|                                                                                                    |                                                                                                    | Agregar clientes Peticionario y Titular        |
|                                                                                                    |                                                                                                    |                                                |
| ATOS GENERALES / TEF                                                                                                    | CEROS / DOCUMENTOS / EXPEDIENTE                                                                                                    | E / HISTÓRICO / HONORARIOS /                   |
| Clientes: Peticion                                                                                                    | nario y Titular                                                                                                    |                                                |
|                                                                                                    |                                                                                                    |                                                |
| Tipo: *                                                                                                    |                                                                                                    |                                                |
| NIF/NIF Extranjero: *                                                                                                    | NIF O Pasaporte O CIF O CIF Extranje                                                                                                    | ero C Autocargar datos cliente                 |
| Cliente: *                                                                                                    |                                                                                                    |                                                |
| % de Participación:                                                                                                    | 100                                                                                                    |                                                |
| Dirocolón                                                                                                    |                                                                                                    | 1                                              |
| ay que hacerl                                                                                                    | o con el Peticionario                                                                                                    | y el Titular (recuerda, han de sumar 100 %)    |
| S GENERALES / TER                                                                                                    | CEROS / DOCUMENTOS / EXPED                                                                                                    | IENTE / HISTÓRICO / HONORARIOS /               |
|                                                                                                    |                                                                                                    |                                                |
| lientes: Peticion                                                                                                    | ario v Titular                                                                                                    |                                                |
|                                                                                                    | a nie 🐔 stanio se                                                                                                    |                                                |
| ino: t                                                                                                    |                                                                                                    |                                                |
|                                                                                                    |                                                                                                    |                                                |
| IF AUE Extremience t                                                                                                    | Peticionario                                                                                                    |                                                |
| IIF/NIF Extranjero: *                                                                                                    | Peticionario     NIF O Pasaporte O CIF O CIF E                                                                                                    | xranjero 16058691E C Autocargar datos cliente  |
| NF/NIF Extranjero: *<br>Sliente: *                                                                                                    | Peticionario     NIF O Pasaporte O CIF O CIF E     Iban Urrutia                                                                                                    | Autocargar datos cliente                       |
| IIF/NIF Extranjero: *<br>Cliente: *<br>6 de Participación:                                                                                                    | Peticionario<br>NIF O Pasaporte O CIF O CIF E:<br>Iban Urrutia<br>100                                                                                                  | x ranjero 16058691E C Autocargar datos cliente |
| NIF/NIF Extranjero: *<br>Cliente: *<br>6 de Participación:<br>Dirección:                                                                                                    | Peticionario  NIF O Pasaporte O CIF O CIF E: Iban Urrutia 100                                                                                                    | Autocargar datos cliente                       |
| NF/NIF Extranjero: *<br>Cliente: *<br>6 de Participación:<br>Dirección:                                                                                                    | Peticionario  NIF O Pasaporte O CIF O CIF E: Iban Urrutia  100                                                                                                    | Aranjero 16058691E C Autocargar datos cliente  |
| NIF/NIF Extranjero: *<br>Sliente: *<br>6 de Participación:<br>Dirección:                                                                                                    | Peticionario  NIF O Pasaporte O CIF O CIF E: Iban Urrutia 100 Pasaporte: (DNI) per                                                                                     | Autocargar datos cliente                       |
| NIF/NIF Extranjero: *<br>Cliente: *<br>6 de Participación:<br>Dirección:<br>• NIF o<br>• CIF (0                                                                                            | Peticionario NIF O Pasaporte O CIF O CIF E: Iban Urrutia 100 Pasaporte: (DNI) per de entidad peticionaria                                                              | rsona física                                   |
| NIF/NIF Extranjero: *<br>Sliente: *<br>6 de Participación:<br>Dirección:<br>• NIF o<br>• CIF (<br>• CIF E                                                                                  | Peticionario  NIF O Pasaporte O CIF O CIF E: Iban Urrutia  Pasaporte: (DNI) per de entidad peticionaria Extranjero (para entidat                                       | rsona física<br>a)<br>ades no nacionales)      |
| NIF/NIF Extranjero: *<br>Sliente: *<br>6 de Participación:<br>Dirección:<br>• NIF o<br>• CIF (<br>• CIF E                                                                                  | Peticionario NIF O Pasaporte O CIF O CIF E: Iban Urrutia 100 Pasaporte: (DNI) per de entidad peticionaria Extranjero (para entida                                      | rsona física<br>a)<br>ades no nacionales)      |
| NIF/NIF Extranjero: *<br>Cliente: *<br>6 de Participación:<br>Dirección:<br>• NIF o<br>• CIF (<br>• CIF E<br>• CIF E                                                                       | Peticionario  NIF O Pasaporte O CIF O CIF E: Iban Urrutia  Pasaporte: (DNI) per de entidad peticionaria Extranjero (para entidad) te (persona, entidad)                | rsona física<br>a)<br>ades no nacionales)      |
| IF/NIF Extranjero: *<br>Sliente: *<br>6 de Participación:<br>Dirección:<br>• NIF o<br>• CIF (<br>• CIF E<br>• Clien<br>• Porce                                                             | Peticionario  NIF O Pasaporte O CIF O CIF E: Iban Urrutia  Pasaporte: (DNI) per de entidad peticionaria Extranjero (para entidad) te (persona, entidad) entaie         | rsona física<br>a)<br>ades no nacionales)      |
| <ul> <li>IIF/NIF Extranjero: *</li> <li>Siliente: *</li> <li>6 de Participación:</li> <li>Dirección:</li> <li>NIF o</li> <li>CIF (</li> <li>CIF E</li> <li>Clien</li> <li>Porce</li> </ul> | Peticionario NIF O Pasaporte O CIF O CIF E Iban Urrutia 100 Pasaporte: (DNI) periode entidad peticionaria Extranjero (para entidad) te (persona, entidad) entaje       | rsona física<br>a)<br>ades no nacionales)      |
| <ul> <li>IIF/NIF Extranjero: *</li> <li>Stiente: *</li> <li>6 de Participación:</li> <li>Dirección:</li> <li>OIF 0</li> <li>CIF (</li> <li>CIF E</li> <li>Clien</li> <li>Porce</li> </ul>  | Peticionario  NIF O Pasaporte O CIF O CIF E: Iban Urrutia  Pasaporte: (DNI) per de entidad peticionaria Extranjero (para entidad) te (persona, entidad) entaje         | rsona física<br>a)<br>ades no nacionales)      |
| NIF/NIF Extranjero: *<br>Sliente: *<br>6 de Participación:<br>Dirección:<br>• CIF (<br>• CIF E<br>• Clien<br>• Porce                                                                       | Peticionario  NIF O Pasaporte O CIF O CIF El Iban Urrutia  Pasaporte: (DNI) per de entidad peticionaria Extranjero (para entidad) te (persona, entidad) entaje         | rsona física<br>a)<br>ades no nacionales)      |
| NIF/NIF Extranjero: *<br>Stiente: *<br>6 de Participación:<br>Dirección:<br>• NIF o<br>• CIF (<br>• CIF E<br>• Clien<br>• Porce                                                            | Peticionario  NIF O Pasaporte O CIF O CIF E: Iban Urrutia  Pasaporte: (DNI) per de entidad peticionaria Extranjero (para entidad) te (persona, entidad) entaje         | rsona física<br>a)<br>ades no nacionales)      |
| NIF/NIF Extranjero: *<br>Sliente: *<br>6 de Participación:<br>Dirección:<br>• NIF o<br>• CIF o<br>• CIF E<br>• Clien<br>• Porce                                                            | Peticionario  NIF O Pasaporte O CIF O CIF E Iban Urrutia  Pasaporte: (DNI) per de entidad peticionaria Extranjero (para entidad) te (persona, entidad) entaje          | rsona física<br>a)<br>ades no nacionales)      |
| IF/NIF Extranjero: *<br>Stiente: *<br>6 de Participación:<br>Dirección:<br>• NIF o<br>• CIF (<br>• CIF E<br>• Clien<br>• Porce                                                             | Peticionario  NIF O Pasaporte O CIF O CIF El Iban Urrutia  Pasaporte: (DNI) per de entidad peticionaria Extranjero (para entidad) entaje  ceptar emos el peticionario. | rsona física<br>a)<br>ades no nacionales)      |

Otros profesionales

IT 3.5/5 Rev.02

Agregar clientes Peticionario y Titular

| • ~             |                                                                                                    |                                                                                                    |    |
|-----------------|----------------------------------------------------------------------------------------------------|----------------------------------------------------------------------------------------------------|----|
| Ana             | adir ei titular, de la                                                                                                    | misma manera                                                                                                    |    |
|                 | DATOS GENERALES / TEF                                                                                                    | RCEROS / DOCUMENTOS / EXPEDIENTE / HISTÓRICO / HONORARIOS /                                                                                                    |    |
|                 |                                                                                                    |                                                                                                    |    |
|                 | Clientes: Peticion                                                                                                    | nario y Titular                                                                                                    |    |
|                 |                                                                                                    |                                                                                                    |    |
|                 | Tipo: *                                                                                                    | Titular                                                                                                    |    |
|                 | NIF/NIF Extranjero: *                                                                                                    | NIF ○ Pasaporte ○ CIF ○ CIF Extranjero 16058691E CAutocargar datos cliente                                                                                                    |    |
|                 | Cliente: *                                                                                                    | Iban Urrutia                                                                                                    |    |
|                 | % de Participación:                                                                                                    | 0                                                                                                    |    |
|                 | Dirección:                                                                                                    |                                                                                                    |    |
|                 |                                                                                                    |                                                                                                    |    |
|                 |                                                                                                    |                                                                                                    |    |
|                 |                                                                                                    |                                                                                                    |    |
|                 | C.R: 0                                                                                                    |                                                                                                    |    |
|                 | C.P: 0                                                                                                    |                                                                                                    |    |
|                 | C.P: 0                                                                                                    |                                                                                                    |    |
| Ob              | c.p.: <b>0</b><br>serva que hemos p                                                                                                    | puesto % de participación 0                                                                                                    |    |
| Ob<br>Y a       | c.p.: <b>0</b><br>serva que hemos p<br>aceptamos                                                                                                    | puesto % de participación 0                                                                                                    |    |
| Ob<br>Y a       | c.p: <b>0</b><br>serva que hemos p<br>aceptamos                                                                                                    | puesto % de participación 0                                                                                                    |    |
| Ob<br>Y a       | C.P.: •<br>serva que hemos p<br>aceptamos<br>Cancelar                                                                                                    | puesto % de participación 0                                                                                                    |    |
| Ob<br>Y a       | c.P: •<br>serva que hemos p<br>aceptamos                                                                                                    | puesto % de participación 0                                                                                                    |    |
| Ob<br>Y a<br>Ya | c.P.: •<br>serva que hemos p<br>aceptamos<br><u>Cancelar</u><br>tendríamos ambas                                                                                                    | puesto % de participación 0                                                                                                    |    |
| Ob<br>Y a<br>Ya | c.P.: •<br>serva que hemos p<br>aceptamos<br><u>Cancelar</u><br>tendríamos ambas                                                                                                    | puesto % de participación 0                                                                                                    |    |
| Ob<br>Y a<br>Ya | c.P.: •<br>serva que hemos p<br>aceptamos<br><u>Cancelar</u><br>tendríamos ambas                                                                                                    | puesto % de participación 0                                                                                                    |    |
| Ob<br>Y a<br>Ya | c.P.: •<br>serva que hemos p<br>aceptamos<br><u>Cancelar</u><br>tendríamos ambas                                                                                                    | puesto % de participación 0                                                                                                    |    |
| Ob<br>Y a<br>Ya | C.P.: •<br>serva que hemos p<br>aceptamos<br>Cancelar<br>tendríamos ambas<br>DATOS GENERALES / TERCE                                                                                                    | puesto % de participación 0                                                                                                    |    |
| Ob<br>Y a<br>Ya | C.P.: •<br>serva que hemos p<br>aceptamos<br>Cancelar<br>tendríamos ambas<br>DATOS GENERALES / TERCE<br>Clientes: Peticionar                                                                                                    | puesto % de participación 0                                                                                                    |    |
| Ob<br>Y a<br>Ya | C.P.:  C.P.:  C. | puesto % de participación 0                                                                                                    |    |
| Ob<br>Y a<br>Ya | C.P.: • Serva que hemos p aceptamos Cancelar tendríamos ambas DATOS GENERALES / TERCE Clientes: Peticionario Tipo Peticionario Titular                                                                                                    | puesto % de participación 0<br>Aceptar<br>s figuras, aunque son la misma persona en este caso.                                                                                                    |    |
| Ob<br>Y a<br>Ya | C.P.: • Serva que hemos p aceptamos Cancelar tendríamos ambas DATOS GENERALES / TERCE Clientes: Peticionario Tipo Peticionario Titular                                                                                                    | puesto % de participación 0<br>Aceptar<br>as figuras, aunque son la misma persona en este caso.<br>RROS / DOCUMENTOS / EXPEDIENTE / HISTÓRICO / HONORARIOS /<br>rrio y Titular<br>Cliente NIF/NIF Extranjero % Participación<br>16058691E 0<br>Agregar clientes Petic    |    |
| Ob<br>Y a<br>Ya | C.P.:  C.P.:  C. | puesto % de participación 0<br>Aceptar<br>s figuras, aunque son la misma persona en este caso.<br>ROS / DOCUMENTOS / EXPEDIENTE / HISTÓRICO / HONORARIOS /<br>rio y Titular<br>Cliente NIF/NIF Extranjero % Participación<br>16058691E 100<br>0<br>Argear clientes Petic | io |

# **Otros Profesionales (pestaña 2)**

Si hubiera, se indicarán aquí:

| Tipo: *             |                   | 1 (I) (I) (I) (I) (I) (I) (I) (I) (I) (I) |        |   |
|---------------------|-------------------|-------------------------------------------|--------|---|
| NIF/NIF Extranjero: |                   |                                           | Cerrar |   |
| Cliente: *          | Tipo Cliente      |                                           |        |   |
| Dirección           |                   |                                           |        |   |
| Direction.          | Datos de contacto |                                           |        |   |
|                     | Otros clientes    |                                           |        |   |
|                     | Secretaria        |                                           |        | 1 |
| C.P.: 0             |                   | <b>x</b>                                  |        |   |
| Municipio:          |                   |                                           |        |   |
| País:               |                   | ~                                         |        |   |
| Teléfono:           |                   |                                           |        |   |
| Email:              |                   |                                           |        |   |
| Observaciones:      |                   |                                           |        |   |
|                     |                   |                                           |        |   |

# De la misma manera se aceptará

# Destinos, (pestaña 2)

| No hay ningúr | registro                                                                                                    |            |        |                 |
|---------------|----------------------------------------------------------------------------------------------------|------------|--------|-----------------|
|               |                                                                                                    |            |        | Agregar Destino |
|               |                                                                                                    |            |        |                 |
|               |                                                                                                    |            |        |                 |
| stinos        |                                                                                                    |            |        |                 |
|               |                                                                                                    |            |        |                 |
|               |                                                                                                    |            |        |                 |
| tino: *       |                                                                                                    | v 💼        |        |                 |
| tino: *       |                                                                                                    | V          | Cerrar |                 |
| tino: *       | Destino                                                                                                    | v 💼        | Cerrar | lar             |
| tino: *       | Destino                                                                                                    | v <u>*</u> | Cerrar | lar             |
| tino: *       | Destino                                                                                                    | v 1        | Cerrar | lar             |
| tino: *       | Destino<br>Ayuntamiento<br>Delegación Territorial de Trabajo                                                                                                    | v 1        | Cerrar | lar             |
| tino: *       | Destino<br>Ayuntamiento<br>Delegación Territorial de Trabajo<br>Departamento de Industria                                                                                                    |            | Cerrar | lar             |
| tino: *       | Destino<br>Ayuntamiento<br>Delegación Territorial de Trabajo<br>Departamento de Industria<br>Departamento de Medio Ambiente                                                                            |            | Cerrar | lar             |
| tino: *       | Destino<br>Ayuntamiento<br>Delegación Territorial de Trabajo<br>Departamento de Industria<br>Departamento de Medio Ambiente<br>Diputación Foral de Bizkaia                                             |            | Cerrar | lar             |
| tino: *       | Destino<br>Ayuntamiento<br>Delegación Territorial de Trabajo<br>Departamento de Industria<br>Departamento de Medio Ambiente<br>Diputación Foral de Bizkaia<br>Inspección Técnica de Vehículos          |            | Cerrar | lar             |
| tino:*        | Destino<br>Ayuntamiento<br>Delegación Territorial de Trabajo<br>Departamento de Industria<br>Departamento de Medio Ambiente<br>Diputación Foral de Bizkaia<br>Inspección Técnica de Vehículos<br>Otros |            | Cerrar | lar<br>         |

| stinos disponible                                                                                                    | s. Si no es ninguno de estos k                                                                                                    | se elige OTROS                       |                   |
|----------------------------------------------------------------------------------------------------|----------------------------------------------------------------------------------------------------|--------------------------------------|-------------------|
|                                                                                                    | s. Si no es ninguno de estos, s                                                                                                    | e elige OTROS                        |                   |
| • Ayuntamieni                                                                                                    | o y tramiles                                                                                                    |                                      | lar               |
| Trámite                                                                                                    |                                                                                                    |                                      |                   |
|                                                                                                    |                                                                                                    |                                      |                   |
| Licencia de Acti                                                                                                    | vidad                                                                                                    |                                      |                   |
| Licencia de Ape                                                                                                    | rtura v Funcionamiento                                                                                                    |                                      |                   |
| Licencia de Obra                                                                                                    | 15                                                                                                    |                                      |                   |
| Licencia de Prin                                                                                                    | era Ocupación                                                                                                    |                                      |                   |
| Otros                                                                                                    |                                                                                                    |                                      |                   |
|                                                                                                    |                                                                                                    |                                      |                   |
| in e                                                                                                    |                                                                                                    | M. Lunes a Jueves, 9.00 - 10.00 Cont | inuauo viernes: 9 |
|                                                                                                    |                                                                                                    |                                      |                   |
| <ul> <li>Industria, p.e</li> </ul>                                                                                              | e v trámites                                                                                                    |                                      |                   |
|                                                                                                    | , , , , , , , , , , , , , , , , , , ,                                                                                                    |                                      |                   |
| Destine: *                                                                                                    |                                                                                                    |                                      |                   |
| Desuno. *                                                                                                    | Departamento de Industria                                                                                                    |                                      |                   |
| Relacionado:                                                                                                    |                                                                                                    | ⊻ 📋                                  |                   |
| Trámite:                                                                                                    |                                                                                                    | ज <b>इ</b>                           |                   |
|                                                                                                    |                                                                                                    |                                      |                   |
|                                                                                                    |                                                                                                    |                                      | Cerrar            |
|                                                                                                    |                                                                                                    |                                      | Cerrar            |
|                                                                                                    | Trámite                                                                                                    |                                      | Cerrar            |
|                                                                                                    | Trámite                                                                                                    |                                      | Cerrar            |
|                                                                                                    | Trámite Almacenamiento de GLP                                                                                                    |                                      | Cerrar            |
|                                                                                                    | Trámite Almacenamiento de GLP Almacenamiento de Productos Químicos Anaceta a Beneiría                                                                                                    |                                      | Cerrar            |
|                                                                                                    | Trámite Almacenamiento de GLP Almacenamiento de Productos Químicos Aparatos a Presión Aparatos de Tino Único a Gas                                                                                                    |                                      | Cerrar            |
|                                                                                                    | Trámite Almacenamiento de GLP Almacenamiento de Productos Químicos Aparatos a Presión Aparatos de Tipo Único a Gas Calefacción, Climatización y ACS                                                                                                    |                                      | Cerrar            |
| Símuenos en 🖌 🖌                                                                                                    | Trámite Almacenamiento de GLP Almacenamiento de Productos Químicos Aparatos a Presión Aparatos de Tipo Único a Gas Calefacción, Climatización y ACS Centro de Trasformación                                                                                                    |                                      | Cerrar            |
| Síguenos en 🈏 🕇                                                                                                    | Trámite         Almacenamiento de GLP         Almacenamiento de Productos Químicos         Aparatos a Presión         Aparatos de Tipo Único a Gas         Calefacción, Climatización y ACS         Centro de Trasformación         Cosas                                                                                                    |                                      | Cerrar            |
| Síguenos en 🏏 🧍                                                                                                    | Trámite  Almacenamiento de GLP  Almacenamiento de Productos Químicos  Aparatos a Presión  Aparatos de Tipo Único a Gas  Calefacción, Climatización y ACS  Centro de Trasformación  Cosas  Gasolineras                                                                                                    |                                      | Cerrar            |
| Síguenos en 🎐 🧍<br>COLEGIO                                                                                                    | Trámite  Trámite  Almacenamiento de GLP  Almacenamiento de Productos Químicos  Aparatos a Presión  Aparatos de Tipo Único a Gas  Calefacción, Climatización y ACS  Centro de Trasformación  Cosas  Gasolineras  Grúas                                                                                                    |                                      | Cerrar            |
| Síguenos en 🎐 🕈<br>COLEGIO<br>Acerca del Colegio<br>Bealamentos y                                                               | Trámite  Trámite  Almacenamiento de GLP  Almacenamiento de Productos Químicos  Aparatos a Presión  Aparatos de Tipo Único a Gas  Calefacción, Climatización y ACS  Centro de Trasformación  Cosas  Gasolineras  Grúas  Alta Inst. Interiores de Suministro de Agua                                                                                                    |                                      | Cerrar            |
| Síguenos en 🏏 f<br>COLEGIO<br>Acerca del Colegio<br>Reglamentos y<br>Calendario laboral                                         |                                                                                                    |                                      | Cerrar            |
| Síguenos en 🏏 f<br>COLEGIO<br>Acerca del Colegio<br>Reglamentos y<br>Calendario laboral<br>Contacta                             | Trámite      Trámite      Almacenamiento de GLP      Almacenamiento de Productos Químicos      Aparatos a Presión      Aparatos de Tipo Único a Gas      Calefacción, Climatización y ACS      Centro de Trasformación      Cosas      Gasolineras     Grúas      Inst. Interiores de Suministro de Agua      Instalación de AT      Instalación de BT                                                                                                    |                                      |                   |
| Síguenos en 💓 f<br>COLEGIO<br>Acerca del Colegio<br>Reglamentos y<br>Calendario Iaboral<br>Contacta<br>Incorporarse al<br>COIIB | Trámite      Trámite      Trámite      Instalación de GLP      Almacenamiento de GLP      Almacenamiento de GLP      Almacenamiento de Productos Químicos      Aparatos a Presión      Aparatos a Presión      Aparatos de Tipo Único a Gas      Calefacción, Climatización y ACS      Centro de Trasformación      Cosas      Gasolineras      Grúas      Alta      Inst. Interiores de Suministro de Agua      Instalación de BT      Instalación de Combustibles Líquidos                                   |                                      |                   |
| Síguenos en 😏 🕇<br>COLEGIO<br>Acerca del Colegio<br>Reglamentos y<br>Calendario laboral<br>Contacta<br>Incorporarse al<br>COIIB |                                                                                                    |                                      |                   |
| Síguenos en 🏏 f<br>COLEGIO<br>Acerca del Colegio<br>Reglamentos y<br>Calendario laboral<br>Contacta<br>Incorporarse al<br>COIIB | Trámite   Imacenamiento de GLP   Almacenamiento de GLP   Almacenamiento de Productos Químicos   Aparatos a Presión   Aparatos de Tipo Único a Gas   Calefacción, Climatización y ACS   Calefacción, Climatización y ACS   Centro de Trasformación   Cosas   Gasolineras   Grúas   Instalación de AT   Instalación de BT   Instalación de BT   Instalación de Combustibles Líquidos   Instalación Receptora de Gas   Instalación Receptora de Gas   Instalación Receptora de Gas   Instalación Receptora de Gas |                                      |                   |
| Síguenos en 🏏 f<br>COLEGIO<br>Acerca del Colegio<br>Reglamentos y<br>Calendario laboral<br>Contacta<br>Incorporarse al<br>COIIB | Trámite   Imacenamiento de GLP   Almacenamiento de Productos Químicos   Almacenamiento de Productos Químicos   Aparatos a Presión   Aparatos de Tipo Único a Gas   Calefacción, Climatización y ACS   Calefacción, Climatización y ACS   Centro de Trasformación   Cosas   Gasolineras   Grúas   Instalación de AT   Instalación de BT   Instalación Receptora de Gas   Instalación Receptora de Gas   Instalación de instalaciones   Guíz   Instalación de instalaciones                                      |                                      |                   |

En nuestro caso efectuaremos Licencia de Actividad para el Ayuntamiento de Plentzia:

| Destino: *   | Ayuntamiento         | ∞ 💼       |         |
|--------------|----------------------|-----------|---------|
| Relacionado: |                      |           |         |
| Trámite:     |                      |           | Cerrar  |
|              | Municipio            | Provincia |         |
|              | plentz               |           | lar     |
|              | Plentzia             | Bizkaia   |         |
|              | Plentzia - Isuskiza  | Bizkaia   |         |
|              | Plentzia - Saratxaga | Bizkaia   |         |
|              | Plentzia - Txipio    | Bizkaia   |         |
|              |                      |           |         |
|              |                      | (~)       | a       |
|              |                      |           | 2 2     |
|              |                      | 1 A 3     | 1 thing |

| stinos         |             |                                       |   |
|----------------|-------------|---------------------------------------|---|
| Pestino        | Relacionado | Trámite                               |   |
| 📋 Ayuntamiento | Plentzia    | Licencia de Apertura y Funcionamiento |   |
|                |             | Agregar Destin                        | o |

Ya rellenado

Podemos en cualquier momento editar o borrar o añadir nuevo destino (ya que puede haber 2 diferentes)

| Тіро                    | Cliente                 | NIF/NIF Extranjero            |                     | % Participación                         |
|-------------------------|-------------------------|-------------------------------|---------------------|-----------------------------------------|
| Peticionario            |                         | 16058691E                     |                     | 100                                     |
| i Titular               |                         | 16058691E                     |                     | 0                                       |
|                         |                         |                               |                     | Agregar clientes Peticionario y Titular |
| os profesionales        |                         |                               |                     |                                         |
| Тіро                    | Cliente                 |                               | NIF/NIF Extra       | njero                                   |
| Otros clientes          | asdasas                 | dasd                          | 16058691E           |                                         |
|                         |                         |                               |                     | Agregar otro profesional                |
| tinos                   |                         |                               |                     | Agregar otro profesional                |
| Destino<br>Ayuntamiento | Relacionado<br>Plentzia | Trámite<br>Licencia de Apertu | ra y Funcionamiento | Agregar otro profesional                |

Tras rellenar todo y aceptar, hemos dado al BOTON ENVIAR, y nos avisa, que aún no hemos indicado el documento a sellar (el proyecto en pdf firmado por el /los autor/es)

| cumentos (pestaña 3)                                                            |  |
|---------------------------------------------------------------------------------|--|
| DATOS GENERALES / TERCEROS / DOCUMENTOS / EXPEDIENTE / HISTÓRICO / HONORARIOS / |  |
| Documentos adjuntos                                                             |  |
| No hav ningýn registro                                                          |  |
|                                                                                 |  |

De igual manera, Agregamos el adjunto. Tipo Documento a sellar

Si hemos elegido tramitación On-Line, recuerda que <u>el pdf irá firmado digitalmente por el autor con</u> <u>certificado reconocido</u>, se comprueba a la hora de adjuntar y mandar.

El tamaño máximo de los documentos es sobre 200 Mbytes

| cumentos a                                                                                     | djuntos                                                                                                    |
|------------------------------------------------------------------------------------------------|----------------------------------------------------------------------------------------------------|
| oo docur iento: *<br>ta: *                                                                     | ® Documento a sellar ○ Otros<br>Elegir archivo No se ha selec <mark>,</mark> ionado ningún archivo                                                                                                    |
| junto: *                                                                                       |                                                                                                    |
| servaciones:                                                                                   |                                                                                                    |
|                                                                                                | Cancelar Aceptar                                                                                                    |
| s generales /<br>ocumentos a                                                                   | TERCEROS / DOCUMENTOS / EXPEDIENTE / HISTÓRICO / HONORARIOS /<br>adjuntos                                                                                                    |
| S GENERALES /<br>OCUMENTOS a<br>"ipo documento: *<br>uta: *                                    | TERCEROS / DOCUMENTOS / EXPEDIENTE / HISTÓRICO / HONORARIOS / adjuntos  © Documento a sellar O Otros Elegir archivo Hoja_pedido_compra_FIRMADO.pdf                                                                                                    |
| S GENERALES /<br>OCIIMENIOS :<br>"ipo documento: "<br>tuta: *                                  | TERCEROS / DOCUMENTOS / EXPEDIENTE / HISTÓRICO / HONORARIOS /         adjuntos            • Documento a sellar O Otros          Elegir archivo Hoja_pedido_compra_FIRMADO.pdf         Hoja_pedido_compra_FIRMADO.pdf                                                                      |
| is GENERALES /<br>OCIIMENIOS :<br>'ipo documento: '<br>tuta: *<br>idjunto: *<br>Ibservaciones: | TERCEROS / DOCUMENTOS / EXPEDIENTE / HISTÓRICO / HONORARIOS /         adjuntos            • Documento a sellar O Otros          Elegir archivo Hoja_pedido_compra_FIRMADO.pdf         Hoja_pedido_compra_FIRMADO.pdf         Indicar en este punto las observaciones que estimes oportuno |
| S GENERALES /<br>OCUMENTOS :<br>"ipo documento: "<br>iuta: *<br>idjunto: *<br>Ibservaciones:   | TERCEROS / DOCUMENTOS / EXPEDIENTE / HISTÓRICO / HONORARIOS / adjuntos                                                                                                    |

| Tipo documento Documento                      |       |
|-----------------------------------------------|-------|
| Documento a sellar Hoja_pedido_compra_FIRMADO |       |
| Descargar todos en un zip Agregar Adj         | junto |

Ya está adjunto, ahora si, podemos dar por finalizado el proceso, y enviaríamos el documento con todos sus datos al Colegio

| Compruebe los documentos a sellar ya que alguno no esta firmado por el autor o autores del mismo.                                                                                               |
|----------------------------------------------------------------------------------------------------|
|                                                                                                    |
| Si por un casual, en este punto no disponemos aún del pdf firmado, pero hemos rellenado todo daremos a GUARDAR, para no perder todo lo introducido, esto nos dejara esta solicitud e BORRADORES |
| COLEGIO SERVICIOS EMPLEO FORMACION TRAMITACION ONLINE                                                                                                    |
| Estás en: Inicio   Tramitación online   Nueva Solicitud de Visado                                                                                                    |
| Nueva Solicitud de Visado                                                                                                    |
| Guardar 🖶 Guardar y nuevo 🛛 🐣 Guardar y volver 💿 Volver                                                                                                    |
|                                                                                                    |

Podemos verlo en el menú correspondiente, y pinchando en otro momento, se puede terminar , adjuntar y Enviar

| B  | uscador                                |     |      |           |            |          |    |
|----|----------------------------------------|-----|------|-----------|------------|----------|----|
|    | Entidad:                               |     |      |           |            |          |    |
|    | Tipo documento:                        |     |      |           |            |          |    |
|    | Tipo trabajo:                          |     |      |           |            |          |    |
|    | Servicio:                              |     |      |           |            | <b>x</b> |    |
|    | Título:                                |     |      |           |            |          |    |
|    | Dirección:                             |     |      |           |            |          |    |
|    | Municipio:                             |     |      |           |            |          |    |
|    | Cliente:                               |     |      |           |            |          |    |
|    |                                        |     |      | Borrar fi | ltro       | Buscar   | E. |
| то | otal Tramitaciones: 1 🛐 Exportar a Exc | cel | Orde | enar por  | Fecha Alta | ~ 1      | 17 |

Total (IVA incluido): 0,00 €

-3-12

-

Una vez la solicitud haya sido completada correctamente y confirmados sus datos, seleccionando la opción "Enviar", recibirá un nº de Entrada según el cual será atendida en el COIIB.

# 5. SOLICITUDES EN TRAMITACIÓN

Un Visado o Tramitación pasa por una serie de estados, se puede comprobar en cada menú de tramitación:

| COLEGIO         | SERVICIOS    | EMPLEO | FORMACIÓN | TRAMITACIÓN ONLINE |   |
|-----------------|--------------|--------|-----------|--------------------|---|
| Nueva Solicitu  | ıd de Visado |        |           |                    |   |
| Solicitudes en  | Borrador     |        |           |                    |   |
| Solicitudes en  | Revisión     |        |           |                    |   |
| Solicitudes Inc | correctas    |        |           |                    |   |
| Solicitudes An  | nuladas      |        |           |                    |   |
| Visados Termi   | inados       |        |           |                    |   |
| Todas las tran  | nitaciones   |        |           |                    |   |
| Impresos Tran   | nitaciones   |        |           |                    |   |
| Precios de Tra  | mitaciones   |        |           |                    |   |
|                 |              |        |           | 100 ( C            | 2 |
|                 |              |        | 20        | See.               |   |

- Solicitudes en Borrador-> solicitudes sin enviar (a falta de algún dato por parte del . colegiado) y por tanto sin asignar número de entrada
- Solicitudes en Revisión -> una vez enviada la solicitud, se asigna un número de entrada. El • primer estado de comprobación es el de revisión (administrativa y técnica)
- Solicitudes Incorrectas -> realizado un análisis de la documentación/datos aportados, se devuelve a este estado para subsanar algo
- Solicitudes Anuladas-> en un momento dado, previo a facturas, el colegiado decide que Anula ese visado.
- Visados terminados -> se encuentran en este estado cuando se ha finalizado su tramitación
- Solicitudes incorrectas -> se encuentra en este estado la tramitación que se devuelve al autor a fin de que subsane algún dato o requiera de sustituir el documento a visar por ejemplo.

| Total Tramitaciones: 37 Exportar a Excel                                                                                                    | Ordenar por                                       | Fecha tramitación 👻 🖺                             |
|----------------------------------------------------------------------------------------------------|---------------------------------------------------|---------------------------------------------------|
| CFO camb<br>Clientes: Con<br>Número tramitación: 00137/2021 Fecha tramitación: 23/02/2021 10:17:32<br>Servicio: Visado                                                                                                    | x20072302                                         | L Sellado - Entregad<br>Presupuesto<br>2.605,20   |
| CFO del Proyecto eléctrico de BT para los garajes de la Avenida<br>A20306775<br>Númer tramitación: 00100/2021 Escha tramitación: 11/02/2021 18:14/20                                                                                                    | <mark>a Altos Hornos de</mark><br>de Euskadi S.A. | Sellado - Entregad<br>Presupuesto<br>8.504,02 -   |
| Servicio: Visado Provecto eléctrico de BT para los garajes de la Avenida Altos H Clientes: vivienda y soelo de euskadi S.A. A20306775 - vivienda y soelo de euskadi S.A. A20306775 - vivienda y soelo de euskadi y soelo de euskadi y so | lornos de Vizcaya<br>DE EUSKADI S.A.              | Sellado - Entregad<br>Presupueste<br>8.504,02     |
| CFO del Provecto eléctrico de BT para las viviendas de los port<br>la 2<br>Clientes: vivienda y suelo de Euskadi S.A. A20306775 - vivienda y suelo l<br>A20306775<br>Número tramitación: 00107/2021 Fecha tramitación: 11/02/2021 18:06:24<br>Servicio: Visado                                                                                                    | tales 5A,5B y 5C de<br>de Euskadi s.a.            | L Sellado - Entregad<br>Presupuesto<br>165.765,05 |
|                                                                                                    |                                                   | 💄 Sellado - Entregado                             |

%Cod=6haf7faa-d113-4c08-8a0c-2767363249ac8Jdioma-

Todas las tramitaciones, aquí se ven todas, independientemente de su estado

# 6. DESCARGA DE DOCUMENTO VISADO

Desde visados terminados, entrando en el visado (nº de visado correspondiente) ->documentos, está la opción de descarga

| Estás en: Inicio I Tramitacio | in online 📙 Visados Terminados 📙 CEO del Proyecto eléctrico de BT para las viviendas de los portales 5A,5B y 5C de la Avenida Altos Hornos de Vizcaya en |
|-------------------------------|----------------------------------------------------------------------------------------------------|
| Barakaldo                     |                                                                                                    |
| Visados Te                    | erminados                                                                                                    |
|                               |                                                                                                    |
| Datos Generales               |                                                                                                    |
| Servicio: *                   | Visado                                                                                                    |
| Estado:                       | Sellada                                                                                                    |
| Fecha alta: *                 | 11/02/2021 16:38:08                                                                                                    |
| Fecha entrada:                | 11/02/2021 16:41:19                                                                                                    |
| Número entrada:               | 00150/2021                                                                                                    |
| Fecha tramitación:            | 11/02/2021 18:06:24                                                                                                    |
| Número tramitación:           | 00107/2021                                                                                                    |
| Título: *                     | CFO del Proyecto eléctrico de BT para las viviendas de los portales 5A,5B y 5C de la Avenida Altos Hornos de Vizcaya en                                  |
|                               | Barakaldo                                                                                                    |
|                               |                                                                                                    |
| DATOS GENERALES / T           | ERCERO: / DOCUMENTOS / REV SIÓN ECONÓMICA / EXPEDIENTE / HISTÓRICO / HONORARIOS /                                                                        |
|                               |                                                                                                    |
| Descurrentes ad               | instan (                                                                                                    |
| Documentos ad                 | Juntos                                                                                                    |
| Tuo documer                   | to Documento                                                                                                    |
| Ct os                         | certificado seguro tramitaciones PDF                                                                                                    |
| 🔍 🎴 Ot os                     | Faktura 3-21                                                                                                    |
| 🔍 🏝 Decumento a               | sellar CFO viviendas Barakaldo FIRMADO                                                                                                    |
|                               |                                                                                                    |
|                               | Descargar todos en un zip                                                                                                    |
|                               |                                                                                                    |

En la pestaña 4, expediente asimismo puede verse las tramitaciones relacionadas con esta.

| ATOS GENER        | ALES / TERC                      | CEROS / DOO | CUMENTOS / REVISIÓN ECONÓMICA / EXPEDIENTE / HISTÓRICO /                                 | HONORA  | RIOS /   |
|-------------------|----------------------------------|-------------|------------------------------------------------------------------------------------------|---------|----------|
| Tramita           | ción Rela                        | cionada     |                                                                                          |         |          |
| Nº<br>Tramitación | Nº<br>Tramitación<br>Relacionada | Fecha       | Tramitación                                                                              | Estado  | Servicio |
| 00779/2020        |                                  | 15/09/2020  | PROYECTO DE BT PARA SUMINISTRO DE OBRA MEDIANTE GRUPO<br>E<br>A<br>SEBASTIÁN             | Sellada | Visado   |
| 00781/2020        | 00779/2020                       | 15/09/2020  | CEO del PROVECTO DE BT PARA SUMINISTRO DE OBRA MEDIANTE<br>E<br>BILBAO-<br>SAN SEBASTIÁN | Sellada | Visado   |
| 00137/2021        | 00779/2020                       | 23/02/2021  | CFO cambio de ubicacion grupo electrogeno 100 kva                                        | Sellada | Visado   |

# 7. ADMINISTRACIONES SIN TRAMITACIÓN TELEMÁTICA

Para solicitar la autorización o legalización de una obra o instalación en una Administración que no disponga de servicio de tramitación telemática se recomienda proceder de la siguiente manera:

- 1. Realizar **copia impresa** del documento visado electrónicamente y **firm**ar de forma **manuscrita** en los apartados en los que habitualmente se hace en la tramitación en papel.
- 2. **Grabar** el archivo pdf. del documento visado electrónicamente **en un soporte electrónico** (CD, DVD,...). Este es el documento con validez
- 3. Presentar ambos documentos junto a los impresos de solicitud en papel propios de la . Administración correspondiente.

Según el Articulo 3 de **la Ley 59/2003 de Firma Electrónica**, el documento electrónico soporte de un documento privado tendrán el **valor y la eficacia jurídica que corresponda a su respectiva naturaleza**, de conformidad con la legislación que les resulte aplicable

El soporte en que se hallen los datos firmados electrónicamente será admisible como prueba documental en juicio. Si se impugnare la autenticidad de la firma electrónica reconocida con la que se hayan firmado los datos incorporados al documento electrónico se procederá a comprobar que se trata de una firma electrónica avanzada basada en un certificado reconocido, que cumple todos los requisitos y condiciones establecidos en esta Ley para este tipo de certificados, así como que la firma se ha generado mediante un dispositivo seguro de creación de firma electrónica.

#### 8. Anexos

#### a. Requisitos

Como recogen nuestros Estatutos Generales, RD1332/2000, es finalidad de los Colegios la tutela del correcto ejercicio de la profesión como garantía de los derechos de los ciudadanos. Con este fin, los Colegios están dotados de la facultad de visar los trabajos profesionales de sus colegiados, acreditando mediante dicho acto: La legitimación del firmante del trabajo.

La corrección formal, y la certificación de la identidad y autenticidad de los documentos. El cumplimiento de las exigencias administrativas y la normativa general y colegial. El registro y custodia de la documentación.

Con el fin de asegurar la correcta administración del visado, es obligación de los colegiados acreditar ante su Colegio:

- a. Anualmente, la cobertura de la Responsabilidad Civil Profesional, de acuerdo al Artículo 12 de la Ley 18/1997 de Ejercicio de profesiones tituladas y de Colegios y Consejos Profesionales. La acreditación podrá ser realizada, bien a través de la presentación de las Condiciones de Aseguramiento particulares o de la cobertura proporcionada por la empresa que lo emplea, bien a través de la Suscripción a la Póliza Colegial de RC, que el Colegio negocia anualmente en condiciones ventajosas para nuestros colegiados. Ambos impresos están disponibles en el apartado Responsabilidad Civil
- b. Las condiciones en las que ejercen la profesión (Ejercicio Libre, Sociedad de Ingeniería o por Cuenta Ajena) y su acreditación mediante la correspondiente documentación (Alta en el IAE, TC2, Escrituras de Sociedad, etc..), establecida en el impreso de "Declaración de Datos del Ingeniero" disponible en el apartado de impresos. Esta declaración deberá presentarse, al comienzo del ejercicio profesional o cuando se produzca una variación en las condiciones de la misma.
- **c.** Asimismo, en el siguiente enlace puedes encontrar los diferentes documentos y formatos pdfs para presentar:

# Impresos Tramitaciones - COIIB. Colegio oficial de Ingenieros Industriales de Bizkaia

#### b. Creación del Documento a Visar

El Documento a visar, si se realiza tramitación on-line vía web, será un <u>pdf con la</u> <u>Hoja de Control de firmas como primera página y firmado por el autor o autores con</u> <u>certificado digital reconocido</u> (escanear un pdf con firma manuscrita no es un pdf de firma reconocido)

#### c. Validación de Firmas Electrónicas

La web a la hora de mandar el pdf firmado cheque que el documento pdf está firmado por el autor o autores, si no se envía puede haber algún problema con el certificado digital del autor.

Una manera de validar el certificado digital es usando Valide:

| /alidar Certificado     | 🟃 Validar Certificado                                                                                                    |
|-------------------------|----------------------------------------------------------------------------------------------------|
| Realizar firma          | Puedes comprobar la validez de un certificado digital emitido por un prestador de servicios de<br>certificación reconocido. |
| alidar Firma            | 1. Colosciona tu sortificado                                                                                                |
| alidar Sede Electrónica |                                                                                                    |
| isualizar Firma         | Seleccionar Certificado                                                                                                    |
| aqs                     | Si tu certificado electronico esta en un dispositivo de almacenamiento o en su disco duro,<br>selecciona este link.         |
|                         |                                                                                                    |
|                         | 2. Introduce el código de seguridad                                                                                         |
|                         | nb45d                                                                                                    |
|                         | Escribe el código de seguridad                                                                                              |
|                         |                                                                                                    |
|                         | C                                                                                                    |
|                         | Validar                                                                                                    |
|                         |                                                                                                    |

VALIDe (redsara.es)

Para ello exportaremos desde el pdf el certificado a un archivo de certificados (.cer) y se lo daremos a Valiode para que lo verifique

Puede contactar con el colegio para cualquier aclaración o duda:

Teléfono: 944232244 Email: <u>areaprofesional@coiib.eus</u> o <u>colegio@coiib.eus</u>